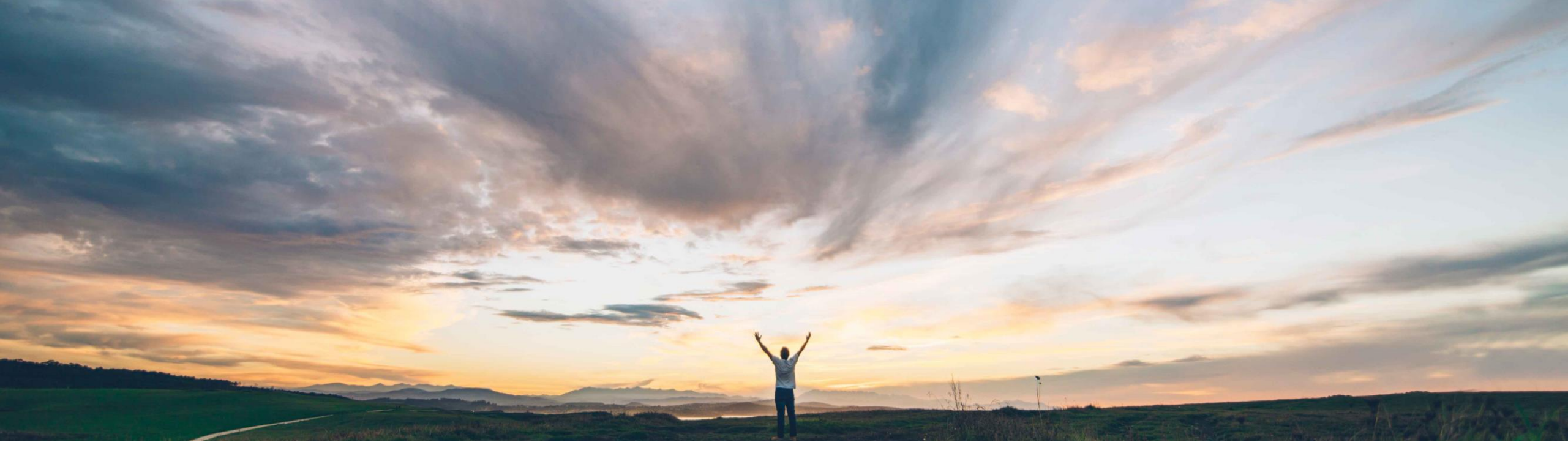

#### SAP Ariba /

# **Feature at a glance** Supplier Management Migration Tools; Auto-Migration

Maria Gammon, SAP Ariba March, 2018

Confidential

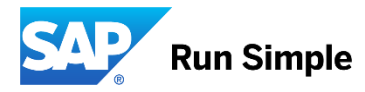

### Feature at a Glance Introducing: Supplier Management Migration Tools; Auto-Migration

#### Customer challenge

Current Supplier Management migration tools support manual migration, where data must be extracted and imported via CSV download/import with multiple manual steps that needs to be followed in order to migrate successfully.

#### Meet that challenge with **SAP** Ariba

This feature enhances existing migration tools by supporting automatic migration of supplier organizations, supplier users and SPQ data from strategic sourcing application into the new architecture of supplier management (Supplier Lifecycle and Performance or Supplier Information & Performance Management).

#### Experience key benefits

&

One click migration Admin view to track migration progress Eliminate errors due to having manual intervention

| Solution area                                                                    | Enablement information                                                                                                    | Value measure          | - | medium             |
|----------------------------------------------------------------------------------|----------------------------------------------------------------------------------------------------|------------------------|---|--------------------|
| Strategic Sourcing / Supplier Management / Supplier<br>Lifecycle and Performance | Feature if off by detault. Request Customer Support to<br>enable toggles SIPMToSMMigrationMode and<br>SIPMToSMAutoMigrationMode.                                                          | Ease of implementation | - | some<br>complexity |
| © 2018 SAP SE or an SAP affiliate company. All rights reserved 1 Confidential    | <ul> <li>In Run scheduled task MigrateSMWorkspacesTask<br/>to add SM templates</li> <li>In SM Administration (V2), under Feature Control,<br/>enable SIPM to SM Auto Migration</li> </ul> | Region availability    | • | global             |

### Feature at a Glance Introducing: Supplier Management Migration Tools; Auto-Migration

#### Detailed feature information

This feature enhances existing migration tools by supporting automatic migration of supplier organizations, supplier users and SPQ data from strategic sourcing application into the new architecture of supplier management (*Supplier Lifecycle and Performance or Supplier Information & Performance Management*).

#### Prerequisites

- SM Administration Auto Migration page is available only with new SM Admin UI accessible via feature enablement: SM Admin Version 2
- Realm must be in classic architecture while doing migration therefore SM feature toggle "Supplier Lifecycle and Performance Management" must be turned off.
- Registration Template must be published in order to do the migration
- To use Auto Migration tools users must be part of the SM Ops Administrator group
- To generate the Registration Questionnaire, the latest version of SPQ must be published

#### Limitations

- The auto migration tools do not include options for migrating organization ids with custom domain names or systemid. In order to ensure proper migration of ERP vendor ids of ERP organizations, make sure that their values are stored in one of the named domains: sap, oracle, psoft
- Auto migration runs as a single process, migrating first supplier organizations, then users and then SPQ. There is no way to stop the process once it starts and no way to automatically migrate data at different times.

## **Enable Auto Migration**

| 1. Enablement | Request Ariba Sup       | Request Ariba Support to enable below two features:<br>Features |                                |  |  |  |  |  |  |  |  |
|---------------|-------------------------|-----------------------------------------------------------------|--------------------------------|--|--|--|--|--|--|--|--|
|               | Category                | ID t                                                            | External Feature Name          |  |  |  |  |  |  |  |  |
|               | Supplier Management 2.0 | SIPMToSMAutoMigrationMode                                       | SIPM To SM Auto Migration Mode |  |  |  |  |  |  |  |  |
|               | Supplier Management 2.0 | SIPMToSMMigrationMode                                           | SIPM To SM Migration Mode      |  |  |  |  |  |  |  |  |

## Then in Administration > Run Scheduled Task > Migrate SM Workspaces

| Scheduled Task 1                                                                                                    |                                                                              | Status                          | Last Run Time             | Next Run Time |     |
|----------------------------------------------------------------------------------------------------|------------------------------------------------------------------------------|---------------------------------|---------------------------|---------------|-----|
| FixWorkspacesWithNullBaseLanguage<br>Fixes workspaces with null BaseLanguage in this realm. This task is not so<br>release. | heduled and should be kicked off manually by an admin user. This is for 13s1 | Not run on any node             | Run                       |               |     |
| LoadWorkspacesTask                                                                                                    |                                                                              | Not run on any node             |                           |               | Run |
| MigrateSMQualificationRequestWorkspacesTask                                                                                 |                                                                              | Not run on any node             | Run                       |               |     |
| MigrateSMQuestionnaireWorkspacesTask                                                                                        |                                                                              | Completed<br>(TaskCXML18310018) | 01/14/2018 07:20:55<br>AM |               | Run |
| MigrateSMWorkspacesTask<br>MigrateSMWorkspacesTask (plus SapRegion load)                                                    |                                                                              | Completed<br>(TaskCXML18410019) | 01/14/2018 07:21:11 AI    | N             | Run |
| MigrateSRWorkspacesTask                                                                                                    |                                                                              | Not run on any node             |                           |               | Run |

## **Enable Auto Migration**

#### And in SM Administration > Feature control > Enable Migration from SIPM to SM

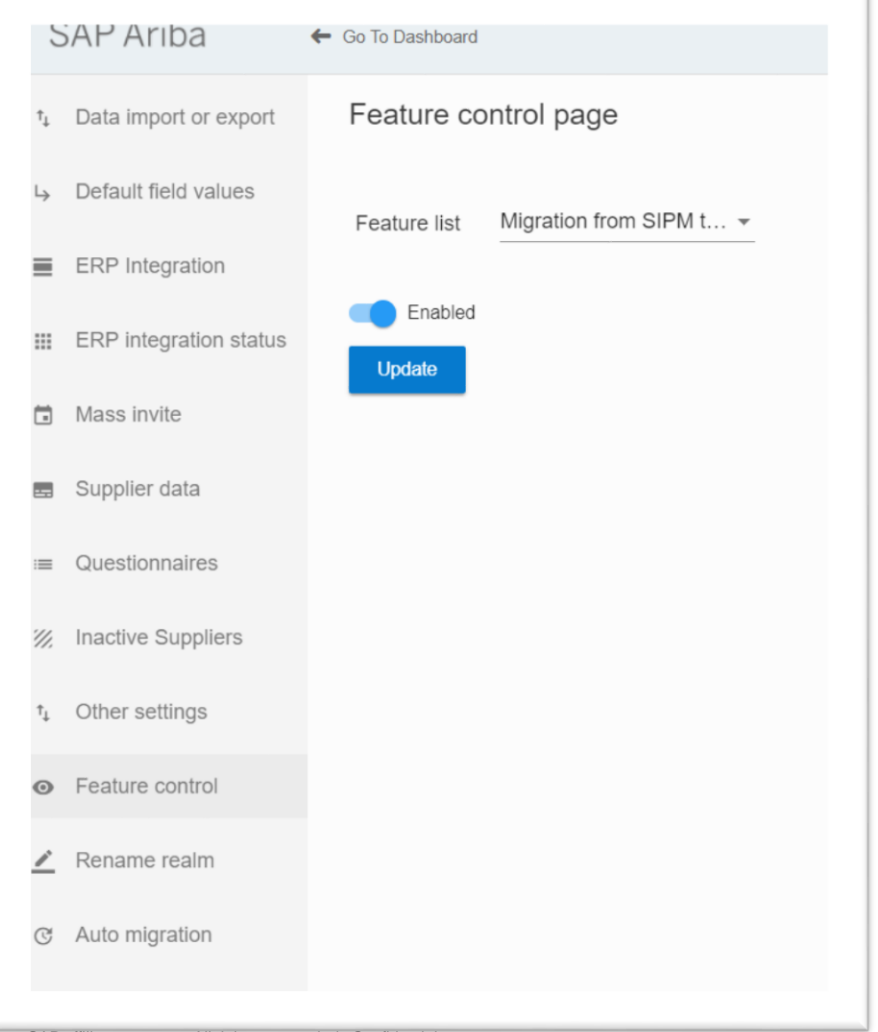

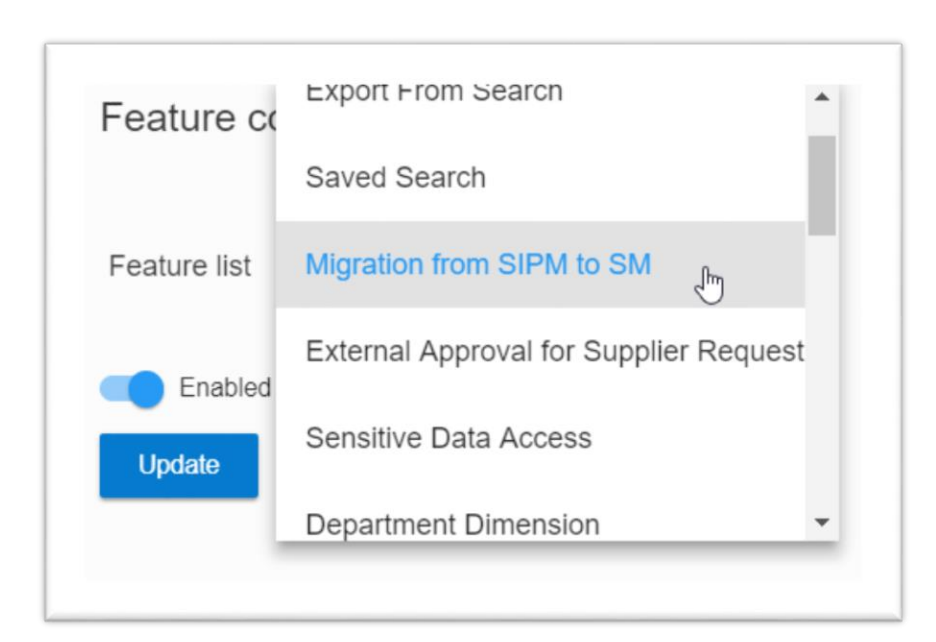

### **Automatic Migration to SLP > Migration Prep**

#### 2. Auto Migration Prep

**Note:** It is recommended to export the Supplier Profile CSV in case updates to the mapping file need to be performed.

#### Navigate to SM Administration and go to Auto Migration page

- Step 1 (Optional): Generate Registration Questionnaire (optional step for migration but required to auto migrate SPQ data). This step in auto-migration automatically creates the Registration Questionnaire from the SPQ Supplier Profile Questionnaire. It also automatically generate the mapping file of SPQ to Registration Questionnaire questions (see step 4).
- Step 4 (Optional): Generate Mapping file will be auto generated if Step 1 is invoked. Download, update and upload if mapping needs to be updated (see step 2).

#### **Manage Templates**

- Step 2 (Optional): Go to Registration Template and review the Registration Questionnaire data created from SPQ (step 1). If needed make changes to the Registration Questionnaire in the Template (for example move internal questions copied from the SPQ into the Registration Questionnaire to an Internal questionnaire).
- **Step 3:** Publish Registration Template

| 6 5         | SAP Ariba              | AW Options         FULL FAGE REFRESHING           Co To Dashboard         File Control (Control (Contro) (Contro) (Control (Control (Control (Contro) (Control (Control |
|-------------|------------------------|----------------------------------------------------------------------------------------------------|
| ↑Ļ          | Data import or export  | Migrate supplier data                                                                                                    |
| Ļ           | Default field values   |                                                                                                    |
| ≡           | ERP Integration        | Generate registration questionnaire (OPTIONAL)                                                                                                    |
|             | ERP integration status | Current Registration Template Status: Not Available                                                                                                    |
|             | Mass invite            | Create 🕹 0                                                                                                    |
|             | Supplier data          |                                                                                                    |
| :=          | Questionnaires         | Manage questionnaire mapping (OPTIONAL)                                                                                                    |
| <i>''</i> . | Inactive Suppliers     |                                                                                                    |
| †Ļ          | Other settings         | Migrate supplier data                                                                                                    |
| O           | Feature control        |                                                                                                    |
| <u>/</u>    | Rename realm           |                                                                                                    |
| Ċ           | Auto migration         |                                                                                                    |
|             |                        |                                                                                                    |

**Step 1 (Optional):** Generate Registration Questionnaire (optional step for migration but required to auto migrate SPQ data). This step in automigration automatically creates the Registration Questionnaire from the SPQ – Supplier Profile Questionnaire.

It also automatically generate the mapping file of SPQ to Registration Questionnaire questions (see step 2).

| Supplier Registration Template Supplier Registration Project |            |                       |                                        |                                                |                                                                                                    |                                                                                                    |  |
|--------------------------------------------------------------|------------|-----------------------|----------------------------------------|------------------------------------------------|----------------------------------------------------------------------------------------------------|----------------------------------------------------------------------------------------------------|--|
| Tasks Team                                                   | Conditions | Advanced Options      | History                                |                                                |                                                                                                    |                                                                                                    |  |
| Supplier Registration Template                               |            |                       |                                        |                                                |                                                                                                    |                                                                                                    |  |
|                                                              |            |                       |                                        | Owner                                          | Conditions                                                                                                    |                                                                                                    |  |
|                                                              |            |                       |                                        | Project Owner                                  | (none)▼                                                                                                    |                                                                                                    |  |
| E Supplier registration questionnaire  Project Owner         |            |                       |                                        |                                                |                                                                                                    |                                                                                                    |  |
|                                                              | Tasks Team | Tasks Team Conditions | Tasks Team Conditions Advanced Options | Tasks Team Conditions Advanced Options History | Tasks Team Conditions Advanced Options History     Image: Condition of the second option of the second option option | Tasks Team Conditions Advanced Options History     Tasks Team Conditions Advanced Options History     Show Details     Owner Conditions     Owner Conditions     Project Owner (none)•   Ristonnaire • |  |

**Step 2 (Optional):** Go to Registration Template and review the Registration Questionnaire data created from SPQ. If needed make changes to the Registration Questionnaire in the Template (for example move internal questions copied from the SPQ into the Registration Questionnaire to an Internal questionnaire).

Step 3: Publish Registration Template

If questionnaire is updated with new questions or an internal questionnaire is created, download the questionnaire and get the new KI ids

|   | ~~~        | 0            | •                 | 0                   | -                   |                 |             |             |                | v                          | IX IX             |          | 10        | 10        | 2 C C C C C C C C C C C C C C C C C C C |
|---|------------|--------------|-------------------|---------------------|---------------------|-----------------|-------------|-------------|----------------|----------------------------|-------------------|----------|-----------|-----------|-----------------------------------------|
|   | Systemald  | * Number     | * Type            | * Name              | Name (without       | Table Section   | Table       | Description | Description    | * Answer Type              | Acceptable Values | Scoring  | KPI Id    | KPI       | KPI                                     |
|   |            |              |                   |                     | html)               | Column          | Requirement |             | (without html) |                            |                   | Mapping  |           | Universal | Мар                                     |
|   |            |              |                   |                     |                     |                 | Line Number |             |                |                            |                   | Function |           | Source Id | Fun                                     |
|   |            |              |                   |                     |                     |                 |             |             |                |                            |                   |          |           |           |                                         |
|   |            |              |                   |                     |                     |                 |             |             |                |                            |                   |          |           |           |                                         |
|   |            |              |                   |                     |                     |                 |             |             |                |                            |                   |          |           |           |                                         |
|   |            |              |                   |                     |                     |                 |             |             |                |                            |                   |          |           |           |                                         |
|   | Help And O | ptions. Clic | k on the + sign o | n the left for more | information to fil  | l out the cells |             |             |                |                            |                   |          |           |           |                                         |
| ) |            | 0            | Totals            | All Contents        |                     |                 |             |             |                |                            |                   |          |           |           |                                         |
|   | 905268     | 1            | Question          | Finance             | Finance             |                 |             |             |                | Text (single line limited) | List of Choices   |          | KI_113625 |           | Aver                                    |
| 1 |            |              |                   | assessment          | assessment          |                 |             |             |                |                            |                   |          |           |           | Grac                                    |
|   | 905269     | 2            | Question          | Hidden question     | Hidden question     |                 |             |             |                | Whole Number               | Any Value         |          | KI_113626 |           | Aver                                    |
|   |            |              |                   | to trigger approval | to trigger approval |                 |             |             |                |                            |                   |          |           |           | Grac                                    |
| 2 |            |              |                   |                     |                     |                 |             |             |                |                            |                   |          |           |           |                                         |
|   | 905270     | 3            | Question          | Comments            | Comments            |                 |             |             |                | Text (single line limited) | Any Value         |          | KI 119650 |           | Aver                                    |
|   |            |              |                   | additional          | additional          |                 |             |             |                |                            | -                 |          | -         |           | Grac                                    |
| 3 |            |              |                   | question            | question            |                 |             |             |                |                            |                   |          |           |           |                                         |
| 1 |            |              |                   |                     |                     |                 |             |             |                |                            |                   |          |           |           |                                         |
| _ |            |              |                   |                     |                     |                 |             |             |                |                            |                   |          |           |           |                                         |

Go to Auto Migration page and download Mapping File, add updated KI ids and upload (see step 4 next slide).

|    | 5-             | 0 · 8 -                            | C:\Users\i310    | 960\Downloads\          | 60\Downloads\m + =                             |         |                     |                      |                             |                      | mappingfile (4).csv - Excel   |                     |    |  |  |  |
|----|----------------|------------------------------------|------------------|-------------------------|------------------------------------------------|---------|---------------------|----------------------|-----------------------------|----------------------|-------------------------------|---------------------|----|--|--|--|
| F  | ile H          | lome In                            | sert Draw        | Page Layout             | Formulas                                       | Data F  | leview View         | PDF-XChan            | ge 2012                     | 🛛 Tell me            | what you war                  | nt to do            |    |  |  |  |
| Pa | ste<br>Clipbol | it<br>ppy *<br>rmat Painter<br>ard | Calibri<br>B I U | • 11 •                  | A <sup>*</sup> A <sup>*</sup> ≡ ≡<br>• ▲ • ≡ ≡ | • % 💼 = | Wrap Tes<br>Merge & | t Gen<br>Center - \$ | eral<br>• % • • •<br>Number | *<br>60 .000<br>75 F | Conditional Fo<br>ormatting * | ormat as<br>Table * | GC |  |  |  |
| A  | L              | •                                  | × 🗸 J            | f <sub>x</sub> processi | d                                              |         |                     |                      |                             |                      |                               |                     |    |  |  |  |
| 1  | A              | в                                  | c                | DE                      | F                                              | G       | н                   | I J                  | к                           | L                    | м                             | N                   |    |  |  |  |
| 15 | PI12650        | KI_Numb                            | € KI_80646       |                         |                                                |         |                     |                      |                             |                      |                               |                     | T  |  |  |  |
| 16 | PI12650        | KI_2024                            | KI_80681         |                         |                                                |         |                     |                      |                             |                      |                               |                     |    |  |  |  |
| 17 | PI12650        | KI_YearF                           | o KI_80647       |                         |                                                |         |                     |                      |                             |                      |                               |                     |    |  |  |  |
| 18 | PI12650        | KI_2023                            | KI_80680         |                         |                                                |         |                     |                      |                             |                      |                               |                     |    |  |  |  |
| 19 | PI12650        | KI_2001                            | KI_80666         |                         |                                                |         |                     |                      |                             |                      |                               |                     |    |  |  |  |
| 20 | PI12650        | KI_Veter                           | a KI_80675       |                         |                                                |         |                     |                      |                             |                      |                               |                     |    |  |  |  |
| 21 | PI12650        | KI_2009                            | KI_80659         |                         |                                                |         |                     |                      |                             |                      |                               |                     |    |  |  |  |
| 22 | PI12650        | KI_Vietn                           | a KI_80677       |                         |                                                |         |                     |                      |                             |                      |                               |                     |    |  |  |  |
| 23 | PI12650        | KI_Disab                           | le KI_80676      |                         |                                                |         |                     |                      |                             |                      |                               |                     |    |  |  |  |
| 24 | PI12650        | KI_2020                            | KI_80672         |                         |                                                |         |                     |                      |                             |                      |                               |                     |    |  |  |  |
| 25 | PI12650        | KI_2019                            | KI_80671         |                         |                                                |         |                     |                      |                             |                      |                               |                     |    |  |  |  |
| 26 | PI12650        | KI_3008                            | KI_80686         |                         |                                                |         |                     |                      |                             |                      |                               |                     |    |  |  |  |
| 27 | PI12650        | KI_2018                            | KI_80670         |                         |                                                |         |                     |                      |                             |                      |                               |                     |    |  |  |  |
| 28 | PI12650        | KI_2017                            | KI_80669         |                         |                                                |         |                     |                      |                             |                      |                               |                     |    |  |  |  |
| 29 | PI12650        | KI_3006                            | KI_80673         |                         |                                                |         |                     |                      |                             |                      |                               |                     |    |  |  |  |
| 30 | PI12650        | KI_2016                            | KI_80668         |                         |                                                |         |                     |                      |                             |                      |                               |                     |    |  |  |  |
| 31 | PI12650        | KI_3005                            | KI_80664         |                         |                                                |         |                     |                      |                             |                      |                               |                     |    |  |  |  |
|    |                |                                    |                  |                         |                                                |         |                     |                      |                             |                      |                               |                     |    |  |  |  |

#### Migrate supplier data

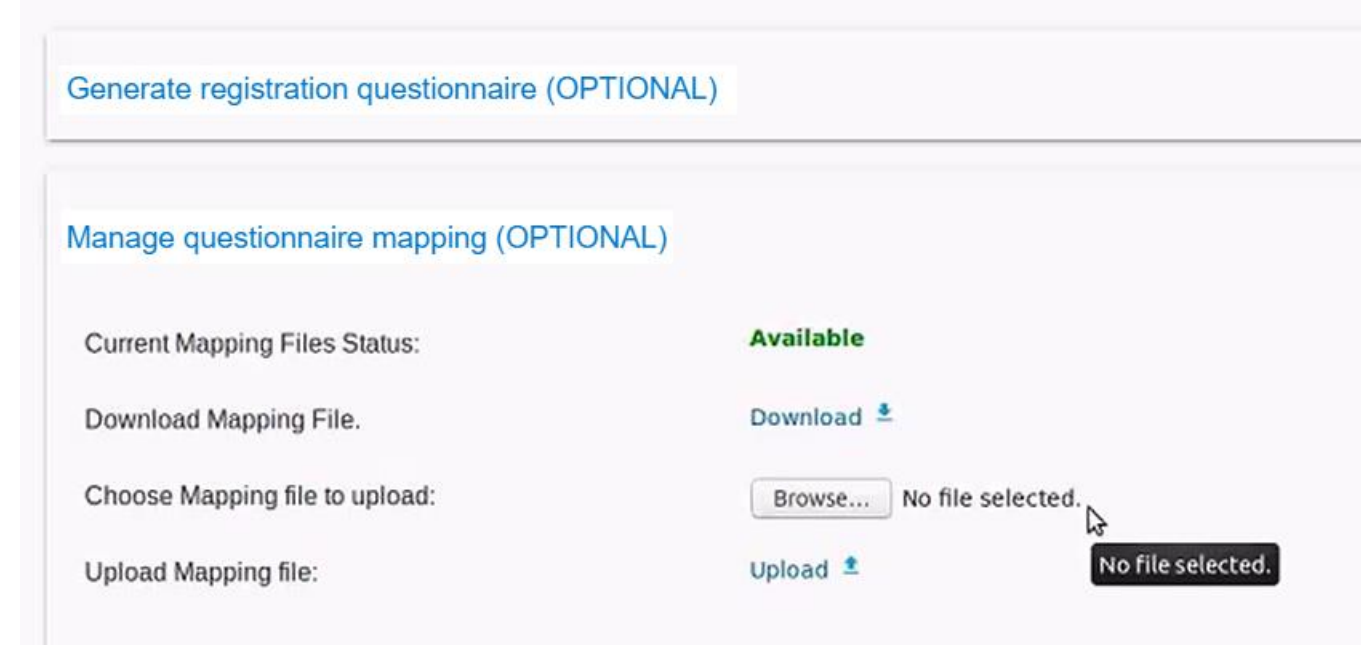

**Step 4 (Optional):** Generate Mapping file – will be auto generated if Step 1 is invoked. Download, update and upload if mapping needs to be updated prior to executing the migration (see step 2).

## **Automatic Migration to SLP > Start Auto Migration**

3. Start Auto Migration

**Note:** by default auto migration migrates supplier organization and supplier user data. If you want to use the auto migration tools to migrate SPQ data you must select the Migrate supplier profile questionnaire option.

#### Navigate to SM Administration and go to Auto Migration page

- Step 1: Under Start and Monitor Migration click the Start button to start the auto-migration
- Step 2: Track Migration Status Go to migration status tab and monitor Organization migration, User migration and SPQ migration. Track total number of records to migrate and records migrated successfully or with errors

## **Start Auto Migration**

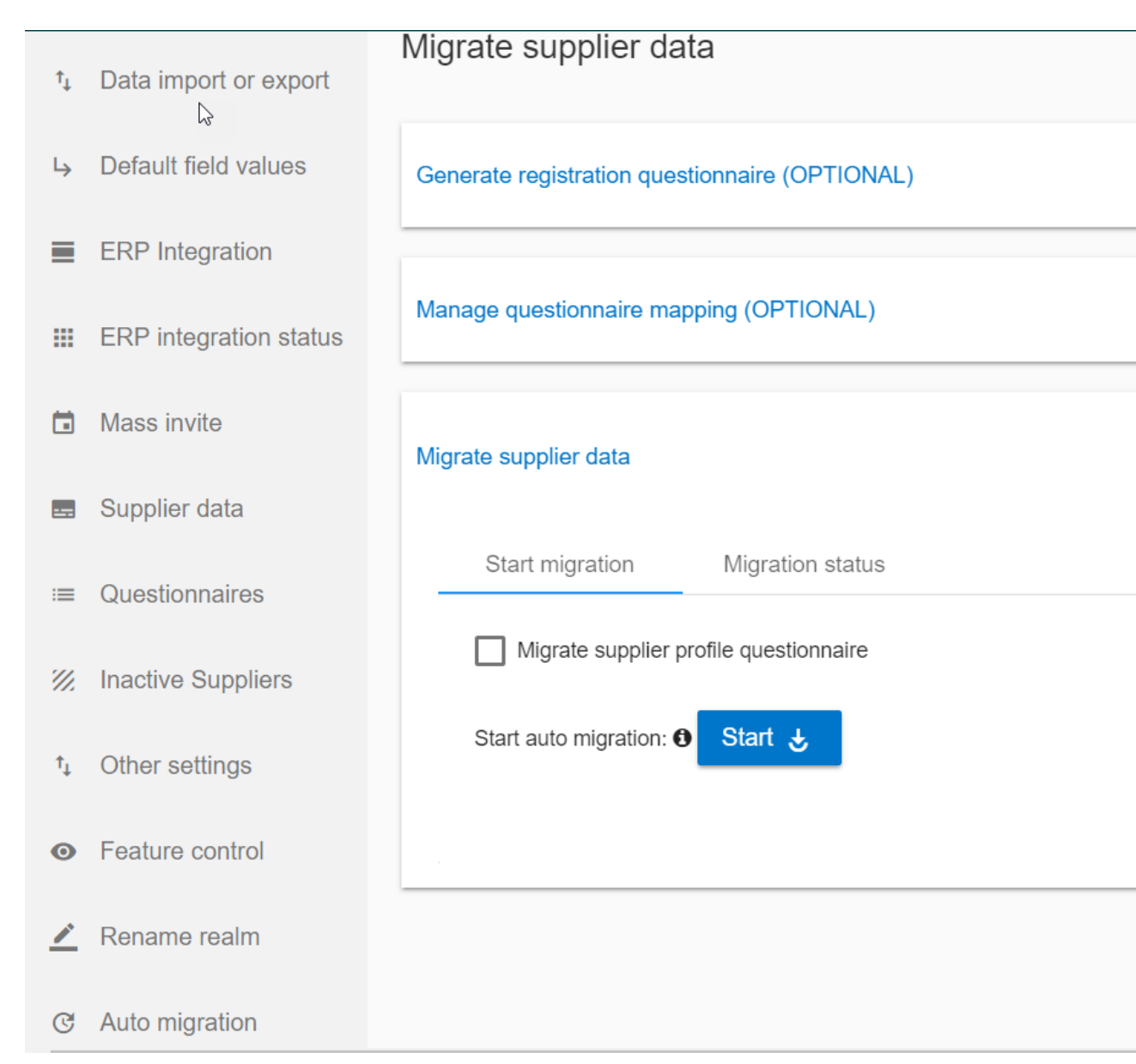

**Step 1:** Under Start and Monitor Migration click the Start button to start the automigration

**Note:** by default auto migration migrates supplier organization and supplier user data. If you want to use the auto migration tools to migrate SPQ data you must select the Migrate supplier profile questionnaire option.

12

## **Start Auto Migration**

| t,         | Data import or export  | Migr    | Migrate supplier data                          |                  |                     |                    |           |   |                 |   |  |  |  |
|------------|------------------------|---------|------------------------------------------------|------------------|---------------------|--------------------|-----------|---|-----------------|---|--|--|--|
| 4          | Default field values   | Gen     | Generate registration guestionnaire (OPTIONAL) |                  |                     |                    |           |   |                 |   |  |  |  |
| ≡          | ERP Integration        | _       |                                                |                  |                     |                    |           |   |                 |   |  |  |  |
|            | ERP integration status | Man     | Manage questionnaire mapping (OPTIONAL)        |                  |                     |                    |           |   |                 |   |  |  |  |
| ٦          | Mass invite            | -       |                                                |                  |                     |                    |           |   |                 |   |  |  |  |
|            | Supplier data          | Mig     | rate supplier data                             |                  |                     |                    |           |   |                 | ^ |  |  |  |
| ≔          | Questionnaires         |         | Start Migration                                | Migration Status |                     |                    |           |   |                 | _ |  |  |  |
| <i>%</i> . | Inactive Suppliers     |         | 🛛 Refresh C                                    |                  |                     |                    |           |   |                 |   |  |  |  |
| ţŤ         | Other settings         |         | Component                                      | Total Records    | Total Success Count | Total Failed Count | Status    |   | Errors          |   |  |  |  |
| 0          | Feature control        |         | Organization                                   | 55               | 54                  | 1                  | ERROR     |   | Download Errors |   |  |  |  |
| _          | Rename realm           |         | User                                           | 102              | 102                 | 0                  | COMPLETED |   |                 |   |  |  |  |
| C          | Auto migration         |         | SPQ                                            | 6                | 3                   | 3                  | ERROR     | à | Download Errors |   |  |  |  |
|            |                        | <u></u> |                                                |                  |                     |                    |           |   |                 |   |  |  |  |

**Step 2: Track Migration Status –** Go to Migration Status tab and monitor Organization migration, User migration and SPQ migration. Total number of records to migrate and records migrated successfully or with errors. Refresh page to see progress